# SecurePayment

Standalone Payment Mode

00

1000

6

0

00

α δ

0

D

0

O

0

ò

July 2023

[Company Name] www.example.com

0

C

0

Overview .....

### Chapter 1 Terminal Activation

PayFacto uses a self-service terminal activation procedure designed to save time while also providing better security. The activation procedure applies only to counter-top and mobile PAX payment terminals using the Android operating system.

The activation procedure applies to:

- All new merchants activating their terminals for the first time
- Any existing merchants adding new payment terminals
- Any existing merchants receiving replacement terminals

### Overview

After you configure the terminal's network connection(s) and power on the terminal, the activation procedure comprises of 2 parts:

- Activate the terminal with a One Time Passcode (OTP)
- Set the Administrator and Merchant passwords

| P. |
|----|
| =k |
| 74 |
| 5  |

**NOTE:** If you have multiple new payment terminals, you need to perform the activation procedure on each terminal individually.

## Chapter 2 Activate Terminal

After configuring the terminal's network connection, you need to start the Secure Payment application to complete the remaining steps. Terminal activation requires that you input a One Time Passcode (OTP) that PayFacto sends to the email address or telephone number registered to your account.

**IMPORTANT!** To receive the OTP on your phone, your registered phone number must be able to receive text messages (SMS). If you cannot receive text messages, select the email option to get the OTP.

#### To activate the payment terminal:

1. Touch the **SECURE PAYMENT** icon on the main screen. The *Welcome to your payment terminal* screen appears.

|--|

| 1 |     |
|---|-----|
|   | — L |
|   | =4  |
|   | _   |

**NOTE:** The terminal may need to download host and security parameters; this can take a few moments.

2. Touch anywhere on the screen to begin the activation process.

#### **ACTIVATE TERMINAL**

3. Touch the desired option to receive the OTP. Email Phone Number

| Send activation co<br>Select a method for which you w<br>receive your One Time Passco<br>(OTP). | <b>de</b><br>rant to<br>ode | Send activation coordinates Select a method for which you ware receive your One Time Passco (OTP). | de<br>ant to<br>ide |
|-------------------------------------------------------------------------------------------------|-----------------------------|----------------------------------------------------------------------------------------------------|---------------------|
| Email<br>#######@emaildomain.com                                                                | ۲                           | Email                                                                                              | 0                   |
| Phone number                                                                                    | 0                           | <b>Phone number</b><br>### ###-#123                                                                | ۲                   |
|                                                                                                 |                             | . Standard message and data fees may b charged by your service provider.                           | e                   |

4. Touch the **Send Code** button.

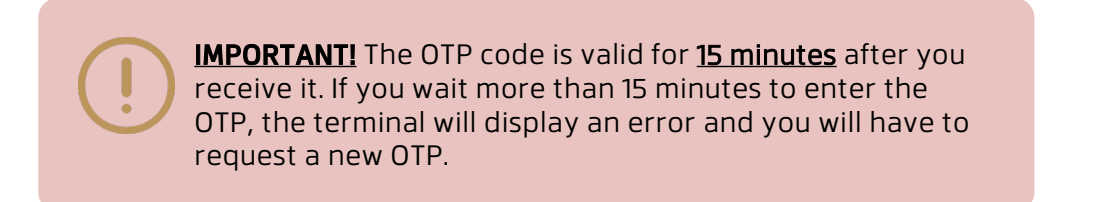

5. If you select **Email**, look for a message from **noreply@payfacto.com**.

| Terminal activation code                                                                   |
|--------------------------------------------------------------------------------------------|
| PN noreply@payfacto.com<br>To =                                                            |
| ${f 5}$ Translate message to: French Never translate from: English Translation preferences |
| COURRIER EXTERNE: Soyez certain de la provenance avant d'ouvrir un lien. EXTER             |
| The activation code for the device with serial number is                                   |
| 826378                                                                                     |

6. After you receive the 6-digit activation code, use the on-screen keypad to enter the code on the terminal screen and touch the **Confirm & activate** button.

| Enter activation code                                                          |
|--------------------------------------------------------------------------------|
| Enter the passcode sent to your email<br>address.<br>(#######@emaildomain.com) |
|                                                                                |
| C Resend code                                                                  |
| Send to phone number                                                           |

7. If you enter the code incorrectly, a red exclamation appears to indicate that the code is incorrect.

| (#######@emaildomain.com)<br><b># # # # # # #</b><br>Error, please retry. You have 4 attempts remaining. |  |
|----------------------------------------------------------------------------------------------------|--|
| C Resend code                                                                                            |  |
| Send to phone number                                                                                     |  |

- 8. Re-enter the code, or touch Resend Code to obtain a new OTP.
- 9. After you enter the OTP correctly, the payment application displays the *Set Admin Password* screen to configure your terminal passwords.

### Chapter 3 Set Passwords

To prevent unauthorized individuals from changing the terminal's configuration, you need to set the Administrator and Merchant passwords. These passwords restrict access to certain functions on the terminal.

When setting your passwords, you must respect the following parameters:

- Passwords must be 6 characters long
- The Administrator and Merchant passwords cannot be the same (can't match)
- You cannot use the same digit 6 times consecutively (for example: 111111 or 777777)
- You cannot use 6 consecutive numbers, either ascending or descending (for example: 123456 or 987654)

#### To set your Administrator and Merchant passwords:

- 1. On the *Set admin password* screen, use the on-screen keypad to enter a 6-digit password in the **Password** field.
- 2. Re-enter the password in the **Confirm new password** field.
- 3. Touch the **Confirm password** button.

| Set admin passwo                 | ord |
|----------------------------------|-----|
| Password                         |     |
| Enter password                   | 0   |
| Passwords must contain 6 digits. |     |
| Confirm new password             |     |
| Enter password                   | 0   |
|                                  |     |
|                                  |     |
|                                  |     |
| Confirm password                 |     |

- 4. On the *Set merchant password* screen, use the on-screen keypad to enter a 6-digit password in the **Password** field.
- 5. Re-enter the password in the **Confirm new password** field.

6. Touch the **Confirm password** button.

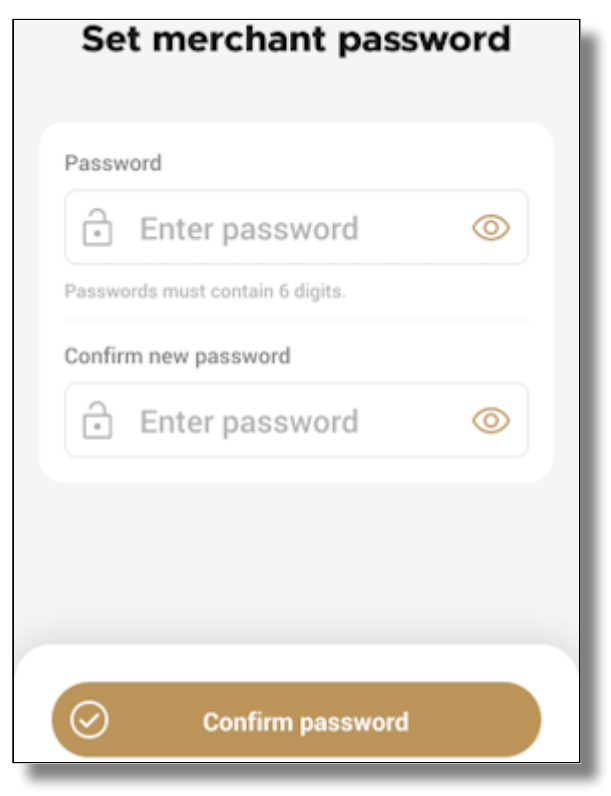

Your payment terminal is now activated and ready for use.

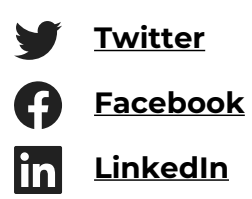

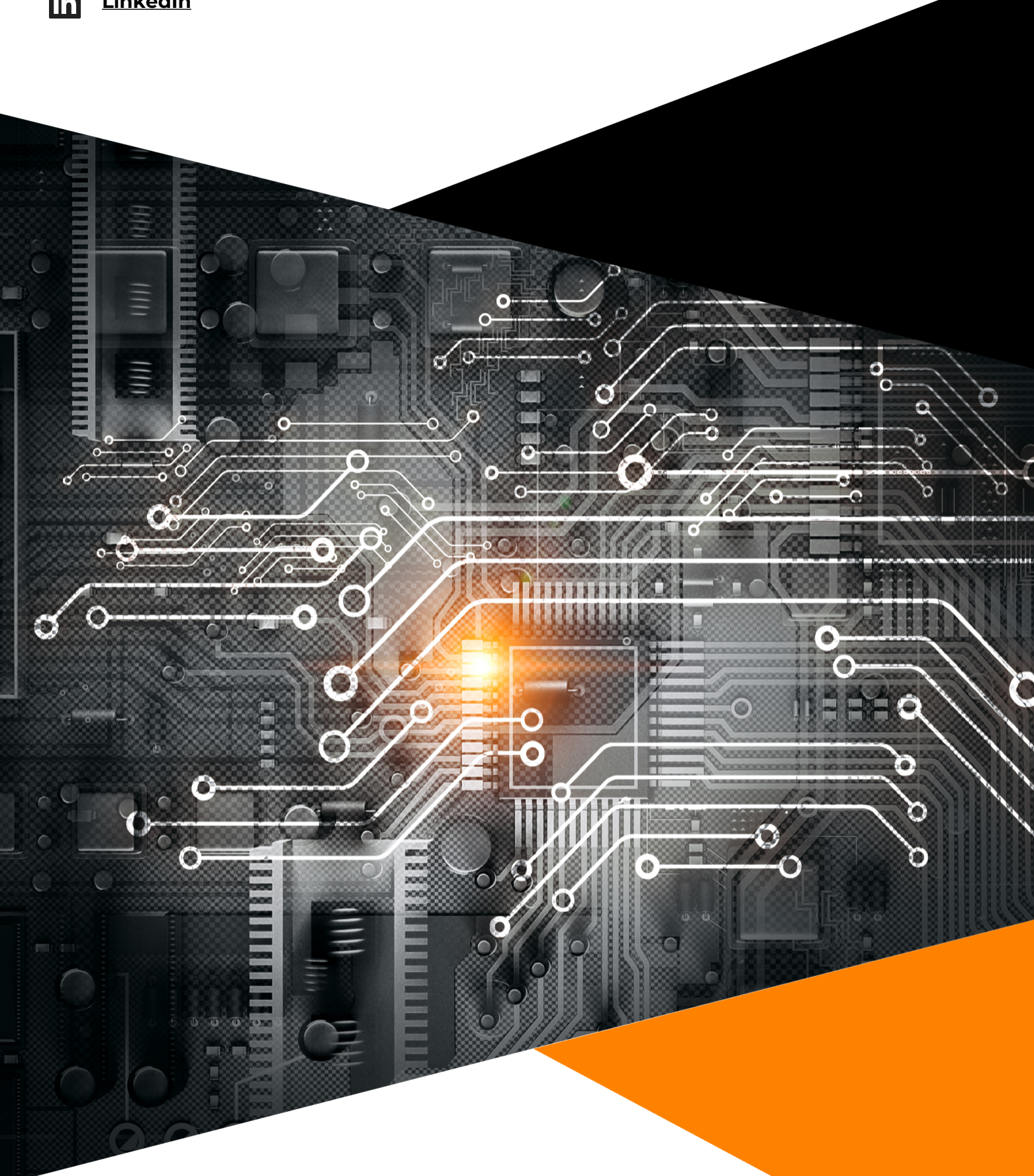

**Copyright 2023. All rights reserved.** www.example.com